## Ansøg om aftenskoletilskud

## Du skal være logget ind for at kunne indberette oplysningerne, se vejledningen 'Log in'.

| Fase                     | Forklaring                      | Navigation                                                                          |
|--------------------------|---------------------------------|-------------------------------------------------------------------------------------|
| Vælg 'aftenskole' ->     | Når du er logget ind, vil der i | AFTENSKOLER MELLEMKC                                                                |
| Aftenskoleansøgning      | den øverste menu nu være        |                                                                                     |
|                          | 'Aftenskoler' som               | \ ol                                                                                |
|                          | menupunkt                       | AFTENSKOLEAFREGNING<br>C                                                            |
| Udfyld 'Ansøgning om     |                                 | Ansøgning om undervisnings- og debattilskud – forventet undervisnings-timetal       |
| undervisnings- og        |                                 | Almen undervisning                                                                  |
| debattilskud – forventet |                                 | 0<br>Linden/sning af handirannede                                                   |
| undervisnings-timetal'   |                                 |                                                                                     |
|                          |                                 | Instrumentalundervisning 0                                                          |
|                          |                                 | Foredrag 0                                                                          |
|                          |                                 | Foreningsaktivitet i aftenskole (forventet medlemstal for børn og unge under 25 år) |
|                          |                                 | 0                                                                                   |
| Udfyld 'Ansøgning om     |                                 | Ansøgning om P/A tilskud – forventet deltager-timetal                               |
| P/A tilskud – forventet  |                                 | Almen undervisning                                                                  |
| deltager-timetal         |                                 | 0                                                                                   |
|                          |                                 | Undervisning af handicappede                                                        |
|                          |                                 | Instrumentalundervisning                                                            |
|                          |                                 | 0                                                                                   |
|                          |                                 | Foredrag                                                                            |
|                          |                                 | 0                                                                                   |
| Udfyld 'Ansøgning om     |                                 | Ansøgning om befordringstilskud til handicappede – ansøgt kronebeløb                |
| befordringstilskud til   |                                 | Forventet behov for kommunalt tilskud til befordringsudgifter - Handicap            |
| handicappede – ansøgt    |                                 | 0                                                                                   |
| kronebeløb'              |                                 |                                                                                     |
| Tryk på 'Gem og fortsæt' |                                 | Gem og fortsæt                                                                      |
| Gem evt. som PDF         | Hvis I gerne vil gemme det I    | Udskriv som pdf                                                                     |
|                          | har sat ind, er det muligt      |                                                                                     |
| Rediger                  | Hvis du ser noget i jeres tal,  |                                                                                     |
|                          | der ikke er korrekte, kan I     | Rediger                                                                             |
|                          | komme tilbage til tabellerne    |                                                                                     |
|                          | ved at trykke på Rediger        |                                                                                     |
|                          | knappen                         |                                                                                     |
| Tryk afslutningsvis på   | Hvis alt er som det skal være   | Godkend og indsend                                                                  |
| 'Godkend og indsend'     |                                 |                                                                                     |